# 企业职工领取养老保险待遇资格认证操作指南 (网上服务平台)

一、访问路径

浏览器建议:建议使用 IE10 以上浏览器、360 浏览器(选择极速模式)、chrome 浏览器和 Firefox 火狐浏览器

1. 登陆广东省人力资源和社会保障厅 网站(hrss.gd.gov.cn),点击下方【广东社保服务】办理相 关业务。或点击左侧【政务服务】,进入广东政务网省人社厅 网上服务窗口,进入对应的社保服务实施清单事项页面办理 业务。

| 以东京市 194 以大灾/江792/毕                                                                                                    |                                                                                                    |                                                                                                |
|----------------------------------------------------------------------------------------------------|----------------------------------------------------------------------------------------------------|------------------------------------------------------------------------------------------------|
| • 《广东省人力资源和社会保障厅 广东省财政厅 国家税务总局广东省税务                                                                                                    | 5局关于单位 2021-01-15                                                                                                    |                                                                                                |
| • 《广东省人力资源和社会保障厅 广东省民政厅 广东省财政厅 广东省残                                                                                                    | 宾人联合会 2021-01-08                                                                                                    |                                                                                                |
| ▪ 关于《广东省查处侵害社会保险基金行为办法》的解读                                                                                                    | 2020-11-26                                                                                                    |                                                                                                |
| • 关于《广东省职业年金基金监管试行办法》的解读                                                                                                    | 2020-11-18                                                                                                    |                                                                                                |
| •《广东省人力资源和社会保障厅广东省农业农村厅关于印发<农村电商                                                                                                    | 产业园建 2020-11-20                                                                                                    |                                                                                                |
| • 《关于调整2020年度我省工伤保险长期待遇发放标准的通知》解读                                                                                                    | 2020-09-29                                                                                                    |                                                                                                |
| <ul> <li>《广东省灵活就业人员服务管理办法(试行)》解读</li> </ul>                                                                                                    | 2020-08-04                                                                                                    |                                                                                                |
| • 广东省高校毕业生就业创业扶持政策清单                                                                                                    | 2020-08-12                                                                                                    |                                                                                                |
|                                                                                                    | (mg)                                                                                                    |                                                                                                |
| 工作动态 要闯速递                                                                                                    | 公示公告                                                                                                    |                                                                                                |
| 工作动态 要闻速递<br>2021年亡在史上力次资料会保险工作会议 2021.01.22                                                                                                    |                                                                                                    |                                                                                                |
| 工作动态 要闻速递<br>                                                                                                    | <br>公示公告<br>・ 广东音事业単位2020年集中公开招聘高校应届毕业<br>アマロトエケケを寄せ、2020年、                                                                                                    | 2020-08-13                                                                                     |
| 工作动态 要闻速递<br>2021年广东省人力资源社会保障工作会议 2021-01-22<br>1月22日,省人社厅以电视电话会形式召开2021年广东省人力资                                                                                                    | ● 建步 「<br>公示公告  ・广东省事业单位2020年集中公开招聘高校应届毕业  • 政府网站工作年度报表(2020年)                                                                                                    | 2020-08-13<br>2021-01-19                                                                       |
| <b>工作动态 要闻速递</b><br>2021年广东省人力资源社会保障工作会议 2021-01-22<br>1月22日,省人社厅以电视电话会形式召开2021年广东省人力资<br>源社保障工作会议。会议主要内容是总结2020年及"十三五"时期工作,                                                                                                    | ↓ 建步 】 公示公告 ・广东音事业单位2020年集中公开招聘高校应届毕业 • 政府网站工作年度报表(2020年) ・广东省对外贸易职业技术学校2020年公开招聘高校 • 广东曾亚即叫住术学校2020年公开招聘高校                                                                                                    | 2020-08-13<br>2021-01-19<br>2021-01-20                                                         |
| <b>工作动态 要闻速递</b><br><b>2021年广东省人力资源社会保障工作会议</b> 2021-01-22<br>1月22日,省人社厅以电视电话会形式召开2021年广东省人力资<br>源社保障工作会议。会议主要内容是总结2020年及"十三五"时期工作,                                                                                                    | <ul> <li> 文示公告 </li> <li> 广东省事业单位2020年集中公开招聘高校应届毕业 </li> <li> 政府网站工作年度报表(2020年) </li> <li> 广东省对外贸易职业技术学校2020年公开招聘高校 </li> <li> 广东省民政职业技术学校2020年集中公开招聘高校 </li> <li> 广东省民政职业技术学校2020年集中公开招聘高校 </li> </ul>                                                                                               | 2020-08-13<br>2021-01-19<br>2021-01-25<br>2021-01-25                                           |
| <b>工作动态 要闻速递</b><br><b>2021年广东省人力资源社会保障工作会议</b> 2021-01-22<br>1月22日,省人社厅以电视电话会形式召开2021年广东省人力资<br>源社保障工作会议。会议主要内容是总结2020年及"十三五"时期工作,<br>• 广东省人社厅与中国邮政速递广东分公司签署战略 2021-01-20                                                                                                    | 2335<br>公示公告<br>• 广东省事业单位2020年集中公开招聘高校应届毕业<br>• 政府网站工作年度报表(2020年)<br>• 广东省对外贸易职业技术学校2020年集中公开招聘高校<br>• 广东省民政职业技术学校2020年集中公开招聘高校<br>• 广东省诸英职业技术学校2020年集中公开招聘高校<br>• 广东雷阳/柏志术学校2020年集中公开招聘高校                                                                                                    | 2020-08-13<br>2021-01-19<br>2021-01-25<br>2021-01-25<br>2021-01-25<br>2021-01-25               |
| 工作动态要闻速递         2021年广东省人力资源社会保障工作会议       2021-01-22         1月22日, 省人社厅以电视电话会形式召开2021年广东省人力资源壮保障工作会议。会议主要内容是总结2020年及"十三五"时期工作,         : 广东省人社厅与中国邮政速递广东分公司签署战略       2021-01-20         · 第一届全国技能大赛冠军分享会暨"国手印记"收       2021-01-15                                                                                                    | <ul> <li>安本公告</li> <li>广东省事业单位2020年集中公开招聘高校应届毕业&lt;</li> <li>政府网站工作年度报表(2020年)</li> <li>广东省对外容易职业技术学校2020年集中公开招聘高校</li> <li>广东省民政职业技术学校2020年集中公开招聘高校</li> <li>广东省电技术学校2020年集中公开招聘高校</li> <li>广东省电技术学校2020年集中公开招聘高校</li> <li>广东市职业技术学校2020年集中公开招聘第四批事业编制</li> <li>广东文艺职业学院2019年公开招聘郑ü睦人选公示(</li> </ul> | 2020-08-13<br>2021-01-19<br>2021-01-25<br>2021-01-25<br>2021-01-25<br>2021-01-25<br>2021-01-25 |
| 工作动态要闻速递         2021年广东省人力资源社会保障工作会议       2021-01-22         1月22日, 省人壮厅以电视电话会形式召开2021年广东省人力资源壮保障工作会议。会议主要内容是总结2020年及"十三五"时期工作,         * 广东省人壮厅与中国部政速递广东分公司签署战略       2021-01-20         第一届全国技能大赛冠军分享会暨"国手印记"收       2021-01-15         * 广东人社厅与华为公司签署合作备忘录助推"广东       2021-01-14                                                                                  | 安存公告      「东省事业单位2020年集中公开招聘高校应届毕业      政府网站工作年度很表(2020年)      广东省对外容易职业技术学校2020年集中公开招聘高校      广东省陆政职业技术学校2020年集中公开招聘高校      广东省培英职业技术学校2020年集中公开招聘高校      广东省皆英职业技术学校2020年集中公开招聘高校      广东省首大切儿烧二烷2020年集中公开招聘高校应                                                                                     | 2020-08-13<br>2021-01-19<br>2021-01-25<br>2021-01-25<br>2021-01-25<br>2021-01-25<br>2021-01-25 |
| 工作动态 要闻速递         2021年广东省人力资源社会保障工作会议         2021-01-22           1月22日,省人壮厅以电视电话会形式召开2021年广东省人力资源壮保障工作会议。会议主要内容是总结2020年及"十三五"时期工作。         *           * 广东省人社厅与中国邮政速递广东分公司签署战略         2021-01-20           第一届全国技能大赛冠军分享会整"国手印记"收         2021-01-15           * 广东台州厅与华为公司签署合作备忘录助推"广东         2021-01-14                                                        | 安存公告      午东省事业单位2020年集中公开招聘高校应届毕业      政府网站工作年度很表(2020年)      广东省对外容易职业技术学校2020年集中公开招聘高校      广东省民政职业技术学校2020年集中公开招聘高校      广东省诸英职业技术学校2020年集中公开招聘高校      广东町地技术学院2020年集中公开招聘高校      广东文艺职业学院2019年公开招聘新以聘人选公示(      广东省首式幼儿院二院2020年集中公开招聘高校应                                                         | 2020-08-13<br>2021-01-19<br>2021-01-25<br>2021-01-25<br>2021-01-25<br>2021-01-25<br>2021-01-25 |
| 工作动态要闯速递         2021年广东省人力资源社会保障工作会议         2021-01-22           1月22日, 省人社厅以电视电话会形式召开2021年广东省人力资源社保障工作会议。会议主要内容是总结2020年及"十三五"时期工作。         *           * 广东省人社厅与中国邮政违递广东分公司签署战略         2021-01-20           第一届全国技能大赛冠军分享会暨"国手印记"收         2021-01-15           * 广东省人力了多华为公司签署合作备忘录助推"广东         2021-01-14           * 广东召开全省根治尔薪冬季专项行动工作推进视频         2021-01-13 | 安存公告      午东省事业单位2020年集中公开招聘高校应届毕业      政府网站工作年度很表(2020年)      广东省对外容易职业技术学校2020年集中公开招聘高校      广东省民政职业技术学校2020年集中公开招聘高校      广东省培英职业技术学校2020年集中公开招聘高校      广东町地技术学校2020年集中公开招聘高校      广东文艺职业学院2019年公开招聘编四批事业编制      广东省首式幼儿院二院2020年集中公开招聘高校应                                                          | 2020-08-13<br>2021-01-19<br>2021-01-25<br>2021-01-25<br>2021-01-25<br>2021-01-25<br>2021-01-25 |

2. 个人本人应用企业职工社会保险公共服务,点击"社会保险网上个人服务"菜单;单位经办人应用企业职工社会保险公共服务,点击"社会保险网上单位服务"菜单。

| z±   nrss.ga.gov.cn/gasbtw/                    |                                | 2019年12月2E          | 日星期一 |
|------------------------------------------------|--------------------------------|---------------------|------|
| (文)<br>广东省人力<br>HIMAN RESOURCES AND SOCIAL     | 资源和社会保障厅 在此                    | 输入关键字 搜             | 索    |
|                                                | 广东社保服务                         |                     |      |
|                                                |                                |                     |      |
| MILIKS                                         |                                |                     |      |
| 树上, 服务<br>社会保险网上个人服务                           | 社会保险网上单位服务                     | 个人年度资格认证            |      |
| 网上和35<br>社会保险网上个人服务<br>机关事业单位养老保险网上个人服务        | 社会保险网上单位服务<br>机关事业单位养老保险网上单位服务 | 个人年度资格认证<br>广东社保APP |      |
| 内上加35 社会保給网上个人服务 机关事业单位养老保险网上个人服务              | 社会保险网上单位服务<br>机关事业单位养老保险网上单位服务 | 个人年度资格认证<br>广东社保APP |      |
| 內上服务 社会保险网上个人服务 机关事业单位养老保险网上个人服务 公医查询 社保单据在线验证 | 社会保险网上单位服务<br>机关事业单位养老保险网上单位服务 | 个人年度资格认证<br>广东社保APP |      |

3. 个人本人应用企业职工社会保险公共服务,点击"社会保险网上个人服务"菜单。应用广东省人力资源和社会保障厅网上服务平台用户,根据"个人注册登录指引"进行个人注册登录。登录成功后,可选择相应的网办服务功能。应用广东省政务网用户,点击"广东省统一身份认证平台"。

| 🕵 广东省人力资源和社会 | 会保障厅网上服务平台                                               |
|--------------|----------------------------------------------------------|
| 广东人社移动端      | 个人登录 单位登录                                                |
|              | 个人账号:<br>密码:<br>验证码:<br>通道编》和"在和运费,还到建场编录》从后来与符级规处正1157; |
| 广东人社APP      |                                                          |

进入"广东省统一身份认证平台"后,建议通过"粤省事认证" 手机扫描二维码人脸识别进行个人实名注册认证登陆。

| ⓒ 广东省统一身份认证平台                                                                                                    | 正在登录到 广东省约             | 统一身份认证平台                                  |
|----------------------------------------------------------------------------------------------------|------------------------|-------------------------------------------|
|                                                                                                    | 个人登录                   | 法人登录                                      |
|                                                                                                    | 请输入账号                  |                                           |
| Q                                                                                                    | 请输入密码                  | -8625                                     |
|                                                                                                    | 立即注册                   | 找回密码/账户                                   |
| <u>新一身的认证平台2015</u> 的<br>权威认证,安全可信                                                                                       | 登录                     |                                           |
| 省统一身份认证平台支持全国自然人认证、全国法人认证,                                                                                               | 其他登录<br>微聲认证   政务服务APP | 方式                                        |
| 用产也可通过"虫联纲+可信势份认业"尔范基地人服蔽势,<br>网眼亚书(支持中国建设银行,中国工商银行)。CA证书<br>(支持广东CA、深圳CA、网证通、北京CA)进行实名认                                 | 国家政务服务平                | <b>家留户</b> 现台                             |
| ⓒ 广东省统一身份认证平台                                                                                                    | 正在登录到                  | 广东省统一身份认证平台                               |
|                                                                                                    | 辰登人个                   | 法人登录                                      |
|                                                                                                    | or delivery to         | 0                                         |
| <sub>统一身份认证平台2.0上线啦</sub><br>权威认证,安全可信                                                                                   | <b>微信</b> 扫描上<br>登录后可有 | 二方小程序码进行公安人脸识别登录<br>王"账户安全"修改账号名及密码       |
| 省统一身份认证平台支持全国自然人认证、全国法人认证,<br>用户也可通过"互联网+可信身份认证"示范基地人脸核身、<br>网银证书(支持中国建设银行、中国工商银行)、cA证书<br>(支持广东cA、深圳cA、网证通、北京cA)进行实名认证。 | 账号密码   得               | ── 其他登录方式, ─────<br>鐵警认证   政务服务APP   数字证书 |

4. 社会保险网上个人服务

办理个人业务访问广东省人力资源和社会保障厅网站, 点击页面右侧"广东社保服务"专栏,点击进入"社会保险 网上个人服务",登录个人账号。登录成功后,可选择相应

### 的网办服务功能。

| 广东人社移                                                                                                    | 动端                                                                                                |                                                                                                    |                               | 个人登录                                            |                                                                                                    | 单位登录                                                                                          |                                                                                             |                                                                       |
|----------------------------------------------------------------------------------------------------|---------------------------------------------------------------------------------------------------|----------------------------------------------------------------------------------------------------|-------------------------------|-------------------------------------------------|----------------------------------------------------------------------------------------------------|-----------------------------------------------------------------------------------------------|---------------------------------------------------------------------------------------------|-----------------------------------------------------------------------|
|                                                                                                    | 20                                                                                                |                                                                                                    | 个人。                           | <del>K号</del> :                                 |                                                                                                    |                                                                                               |                                                                                             |                                                                       |
|                                                                                                    |                                                                                                   |                                                                                                    | 吏                             | 표 ·                                             |                                                                                                    |                                                                                               |                                                                                             |                                                                       |
|                                                                                                    |                                                                                                   |                                                                                                    |                               | NG .                                            |                                                                                                    |                                                                                               |                                                                                             |                                                                       |
|                                                                                                    |                                                                                                   |                                                                                                    | 验证                            | 码:                                              | n                                                                                                    | <b>g4</b> 换一张                                                                                 |                                                                                             |                                                                       |
| 06°8'                                                                                                    | 36                                                                                                |                                                                                                    | 靖谨《                           | 11動入用户名和密码,密码                                   | 随连续错误5次后账号                                                                                              | 将被锁定1小时!                                                                                      |                                                                                             |                                                                       |
| 广东人社AP                                                                                                    | P                                                                                                 |                                                                                                    |                               | <b>~ 人 登</b> 录                                  | 省网厅账号                                                                                                   | iðr 📀                                                                                         |                                                                                             |                                                                       |
|                                                                                                    |                                                                                                   |                                                                                                    |                               |                                                 |                                                                                                    | ALLA A                                                                                        |                                                                                             |                                                                       |
|                                                                                                    |                                                                                                   |                                                                                                    |                               |                                                 |                                                                                                    |                                                                                               |                                                                                             |                                                                       |
|                                                                                                    |                                                                                                   |                                                                                                    |                               | 个人注册登录排                                         | <b>記</b> 单位注册型                                                                                          | <b>建录指引</b>                                                                                   |                                                                                             |                                                                       |
|                                                                                                    |                                                                                                   |                                                                                                    | <u>ት</u>                      | 个人注册登录机<br>人注册 单位注册                             | <mark>記] 单位注册]</mark><br>密码修改 密码                                                                        | <b>建录指引</b><br>码找回 账号找回                                                                       |                                                                                             |                                                                       |
|                                                                                                    | 支持                                                                                                | 病刘瓷器:IE8及                                                                                                    | 个<br>以上 支持分辨率:10              | 个人注册登录制<br>人注册 单位注册<br>24*768及以上                | <b>記] 单位注册3</b><br>密码修改  密码                                                                             | <b>₩录指引</b><br>月找回 账号找回                                                                       | 1                                                                                           |                                                                       |
|                                                                                                    | 技                                                                                                 | 预洗器:IE8及                                                                                                    | 个<br>以上 支持分辨率:10              | <b>个人注册登录</b><br>人注册 单位注册<br>24*768及以上          | <b>記] 单位注册3</b><br>密码修改 密码                                                                              | <b>建录指引</b><br>码线回 账号线回                                                                       |                                                                                             | onzolih 99 Staniska (*).                                              |
| 业务受理系统 (个人版)                                                                                                    | 技                                                                                                 | 詠)党器:IE8及                                                                                                    | 个<br>以上   支持分辨率:10            | <b>个人注册登录#</b><br>人注册 单位注册<br>24*768及以上         | <b>記 单位注册</b><br>密码修改 密码                                                                                | 全要指引<br>码找回 账号找回<br>厅答问 C用户切除】                                                                | 1 用户管理 つ 扱                                                                                  | antalis) III dedanatis (*) j                                          |
|                                                                                                    | 技                                                                                                 | 预防器:IE8及                                                                                                    | 个<br>以上 <del>支持分辨率</del> :10  | <b>个人注册登录</b><br>人注册 单位注册<br>24*768及以上          | <mark>第31 单位注册于</mark><br>密码修改 密码                                                                       | <b>●景指引</b><br>码找回 账号找回<br>开答问 O用户U换 ▮                                                        | L用戸営用 O 松<br>L用戸営用 O 松                                                                      | 1956的 # 9.891/(名 〇)<br>                                               |
| 业务受理系统(个人版)<br>、 【个人运为STELEPI来<br>、                                                                                                    | 技                                                                                                 | 诗浏览器:IE8及                                                                                                    | 个<br>以上   支持分辨率:10            | <b>个人注册登录</b> 扩<br>人注册 单位注册<br>24*768及以上        | ■引 单位注册<br>一座码修改 密码                                                                                     | <b>2 界指引</b><br>時我回 账号找回<br>所充有 0 用户切除 』                                                      | (用P智服の税)                                                                                    | 99般的 諜 我的业务 (0)<br>                                                   |
| 业务受理系统(个人版)                                                                                                    | 對交<br>1<br>1<br>1<br>1<br>1<br>1<br>1<br>1<br>1<br>1<br>1<br>1<br>1<br>1<br>1<br>1<br>1<br>1<br>1 | \$浏览器:IE8及<br>●                                                                                                    | イ<br>以上 支持分辨率:10              | <b>个人注册登录</b> 机<br>人注册 单位注册<br>24*768及以上        |                                                                                                    | 表 <b>커다</b><br>과것의 账号것의                                                                       | L 用户管理 D 校<br>L 用户管理 D 校                                                                    | 1956的 II Banuks ())<br>                                               |
| <b>业务受理系统(个人版)</b> く 「个人意志受理主意形法<br>く く<br>、 ま評問品考                                                                                                    | 转交<br>Hull#52人地址 - Prigiting<br>#86度                                                              | b)浏览器:IE8及<br>6<br>数括                                                                                                    | 个<br>以上 支持分辨率:10<br>登録        | <b>个人注册登录</b><br>人注册 单位注册<br>24*76833以上<br>型和5条 |                                                                                                    |                                                                                               | <br>  用戸管理 O 松<br> <br>                                                                     | 5555)# 8070/5 〇)<br>- 文正史入兵—                                          |
| <u>レ务受理系统(个人版)</u> 〈 「へ人送きの第三番券★<br>〈 〈 〈 〈 〈 〈 〈 〈 〈 〈 〈 〈 〈 〈 〈 〈 〈 〈 〈                                                                                                     | 封交<br>Maler26488 3948822<br>8562                                                                  | 5)刘党器:IE8.03                                                                                                    | 个<br>以上 支持分辨率:10              | 个人注册登录】<br>人注册 単位注册<br>24*7683以上                |                                                                                                    | 建築<br>時代<br>の<br>新<br>、<br>新<br>、<br>、<br>、<br>、<br>、<br>、<br>、<br>、<br>、<br>、<br>、<br>、<br>、 | 、用 <sup>い</sup> 管理 つ 板<br>よ<br>単<br>業注                                                      | 79569) # 803975 ()<br>- 大田田人和一七大王)<br>- 「大田田人和一七大王)<br>- 「大王          |
| <b>业务受理系统(个人版)</b> 〈 「个人送外公理主席外本 〈 、 、 、 、 、 、 、 、 、 、 、 、 、 、 、 、 、 、 、                                                                                                    | 封文<br>hause2.43年 : 34552<br>48552                                                                 | \$決敗課 : IE833<br>9<br>2<br>2<br>2<br>2<br>3                                                                                                    | 个<br>以上 支持分辨率:10<br>更多<br>身和距 | ◆人注册登奏】<br>人注册 単位注册<br>24*7683以上上               |                                                                                                    | まが行う)<br>例知道 新い号状间<br>かざい CHIPURS 1                                                           | 4<br>日 - 名根 3 成<br>上<br>単<br>単<br>王                                                         | 795649 計 Bannins ()<br>大田田人派一业大学<br>福化                                |
| <b>业务受理系统(个人版)</b> 〈 へん気気の活点気気流 〈 、 、 、 、 、 、 、 、 、 、 、 、 、 、 、 、 、 、 、                                                                                                    | 封交<br>1743年2人348 3745年25<br>945年2                                                                 | \$2)的新闻: IE873                                                                                                    | 个<br>以上 支持分辨率:10              | ◆人注册登录】<br>人注册 単位注册<br>24*7683以上上               | 1971 单位注册》<br>原码修改 密切<br>章 198                                                                          |                                                                                               | 1. 用P格根 つ 板<br>よ<br>単注                                                                      | 79568) # 8879445 〇)<br>女王田人 (4一 山 大王)<br>原作                           |
| 业务受理系统(个人版) < ↑ 人気気の団点気外常 < <  < <  < <  < <  < <  < <  < <                                                                                                    | 封文<br>から第三人体和 3745年25<br>935年2                                                                    | 5.                                                                                                    | イ<br>以上 支持分辨率:10<br>身物証       | ◆人注册登录】<br>人注册 単位注册<br>之4*768及以上                | NI 单位注册:<br>EEH/A T                                                                                     |                                                                                               | 1.用 <sup>11</sup> 発行 5 成<br>1.<br>単注                                                        | 19968) II Barouks ()<br>Colled An - Baren<br>Solled An -              |
| 业务受理系统(个人版)  < <ul> <li></li></ul>                                                                                                    | 封文<br>hva#21/44 : **********************************                                              | 500次器:E803                                                                                                    | イ<br>以上 支持分辨率:10<br>参知王       | ◆人注册登表<br>人注册 単位注册<br>24*768次以上                 | 1971 単位注册日<br>取引修改 京田<br>学校<br>他<br>生世<br>日<br>日<br>日<br>日<br>日<br>日<br>日<br>日<br>日<br>日<br>日<br>日<br>日 |                                                                                               | (1)<br>(1)<br>(1)<br>(1)<br>(1)<br>(1)<br>(1)<br>(1)<br>(1)<br>(1)                          | 1998年9)# 80094/48()<br>女王明道入前一位:5(年)<br>1971                          |
| L/务受理系统(个人版) < ↑ 人気気の運動が用き < <  < <  < <  < <  < <  < <  < <  < <  < <  < <  < <  < <  < <  < <  <  <  <  <  <  <  <  <  <  <  <  <  <  <  <  <  <  <  <  <  <  <  <  <  <  <  <  <  <  <  <  <  <  <  <  <  <  <  <  <  <  <  <  <  <  <  <  <  <  <  <  <  <  <  <  <  <  <  <  <  <  <  <  <  <  <  <  <  <  <  <  <  <  <  <  <  <  <  <  <  <  <  <  <  <  <  <  <  <  <  <  <  <  <  <  <  <  <  <  <  <  <  <  <  <  <  <  <  <  <  <  <  <  <  <  <  <  <  <  <  <  <  <  <  <  <  <  <  <  <  <  <  <  <  <  <  <  <  <  <  <  <  <  <  <  <  <  <  <  <  <  <  <  <  <  <  <  <  <  <  <  <  <  <  <  <  <  <  <  <  <  <  <  <  <  <  <  <  <  <  <  <  < </td <td>封支<br/>Mull#2/448 - PML#22<br/>#642</td> <td>() () () () () () () () () () () () () (</td> <td>个<br/>以上 支持分辨率:10<br/>参知证</td> <td>◆人注册登录】<br/>人注册 単位注册<br/>24*768次以上</td> <td></td> <td></td> <td>(1)<br/>(1)<br/>(1)<br/>(1)<br/>(1)<br/>(1)<br/>(1)<br/>(1)<br/>(1)<br/>(1)</td> <td>99689) # 8094/45 (*)<br/>50888) # 4094/55 (*)<br/>50888) Art - 4055 (*)</td> | 封支<br>Mull#2/448 - PML#22<br>#642                                                                 | () () () () () () () () () () () () () (                                                                                                    | 个<br>以上 支持分辨率:10<br>参知证       | ◆人注册登录】<br>人注册 単位注册<br>24*768次以上                |                                                                                                    |                                                                                               | (1)<br>(1)<br>(1)<br>(1)<br>(1)<br>(1)<br>(1)<br>(1)<br>(1)<br>(1)                          | 99689) # 8094/45 (*)<br>50888) # 4094/55 (*)<br>50888) Art - 4055 (*) |
| L/务受理系统(个人版) < ↓ ◆ ▲ ▲ ▲ ▲ ▲ ▲ ▲ ▲ ▲ ▲ ▲ ▲ ▲ ▲ ▲ ▲ ▲ ▲                                                                                                    | 計支<br>Mase2/4m Prase2<br>#6#皇                                                                     | ★対応課書: IE8,00       支持       支持                                                                                                    | イ<br>以上 支持分辨率:10<br>参加正       | ◆人注册登录】<br>人注册 単位注册<br>24*768次以上                |                                                                                                    |                                                                                               | (1)<br>(1)<br>(1)<br>(1)<br>(1)<br>(1)<br>(1)<br>(1)<br>(1)<br>(1)                          | 99669 # 8091/45 C)<br>53888 Ar - 0.5 St                               |
| <b>业务受理系统(个人版)</b> <                                                                                                    | الح         ************************************                                                  | (加)(次)語: IE 8 (2<br>)<br>2 (2<br>)<br>2<br>(2<br>)<br>(2<br>) | イ<br>以上 支持分辨率:10<br>999년      | ◆人注册登表<br>人注册 単位注册<br>24*768次以上                 |                                                                                                    |                                                                                               | 1<br>1<br>1<br>1<br>1<br>1<br>1<br>1<br>1<br>1<br>1<br>1<br>1<br>1<br>1<br>1<br>1<br>1<br>1 | 199619 # 8091/45 C)<br>53283 AR - 4/5 S1                              |

有在多个地市参保的用户,可在右上角【用户切换】处 切换。

|        | < 一个人业务受理进度列表                         |                     |                |       |                     |                |             |      |       |
|--------|---------------------------------------|---------------------|----------------|-------|---------------------|----------------|-------------|------|-------|
|        | *                                     |                     |                |       |                     |                |             |      |       |
| 依旧地址的  | *                                     | STERING: NUMACEDING | r.             |       |                     |                |             |      |       |
| 费中报    | <                                     |                     | 100            | 2002  | -                   |                | -           | 1000 | 12422 |
|        | 受理回执号<br><                            | 业务名称                | 21A            | 3012  | 单位名称                | CONTRACTION OF | 服新状态        | 前注   | 1811  |
| (帝记录合词 | ×                                     | _                   |                |       | 1388.00 Park (4+ +4 | 1000           |             |      |       |
| 撤费记录   | · · · · · · · · · · · · · · · · · · · |                     | -              |       | 100                 | 100            | Contract of |      |       |
|        | <ul> <li>•</li> </ul>                 | 100.0               |                |       | 1000                |                |             |      |       |
|        | <                                     |                     | and the second | -     | 10000               |                | 100         |      |       |
|        | · · · · · · · · · · · · · · · · · · · |                     | -              |       |                     |                | 100         |      | -     |
|        | 1.000                                 |                     | -              | 1.000 |                     |                | 100         |      | -     |
|        | -                                     | 10000               | 1000           |       |                     |                | 1000        |      | -     |
|        | 1000                                  | 10000               |                |       |                     | 140.00         | 110.00      |      |       |

5. 社会保险网上单位服务

办理单位业务,访问广东省人力资源和社会保障厅网站, 点击页面下方"广东社保服务"专栏,点击进入"社会保 险网上单位服务",登录单位经办人账号。登录成功后,办 理省社保业务由入口【社会保险公共服务系统】进入。

| 🛞 广东省人力 | 资源和社会保障厅网上服务平台                                             |
|---------|------------------------------------------------------------|
| 广东人社移动端 | 个人登录 单位登录                                                  |
|         | 个人账号: 密码:                                                  |
|         | 验证码: 1004 電不清<br>除一致<br>清谨慎地入用户名和座码,座码直续错误5次后联目将被锁起小时!     |
| 广东人社APP | 个人登录 省网厅账号登录 ◆人は勝重奏編引 単位は勝重奏編引                             |
|         | 个人注册 単位注册 密始修改 密始我回 账号我回<br>支持浏览器:IE8及以上 支持分辨率:1024*768及以上 |

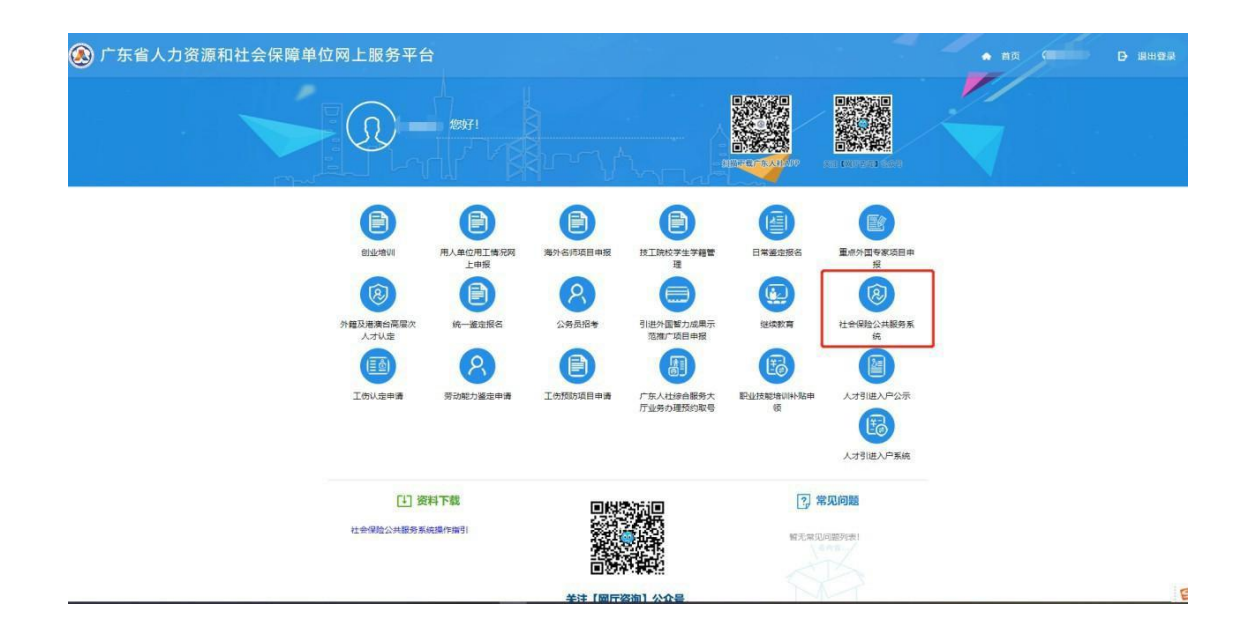

(1) 单位账号实名

单位账号未实名用户,点击"省本级社会保险公共服务 系统"若检查到该单位未完成实名认证,则提示需要实名认 证。单位用户可通过"授权码实名认证"的方式进行实名 认证。授权码需要单位经办人前往参保地市社保局办理"单 位获取授权码"业务获取。(注:一个单位编号对应一个授 权码)

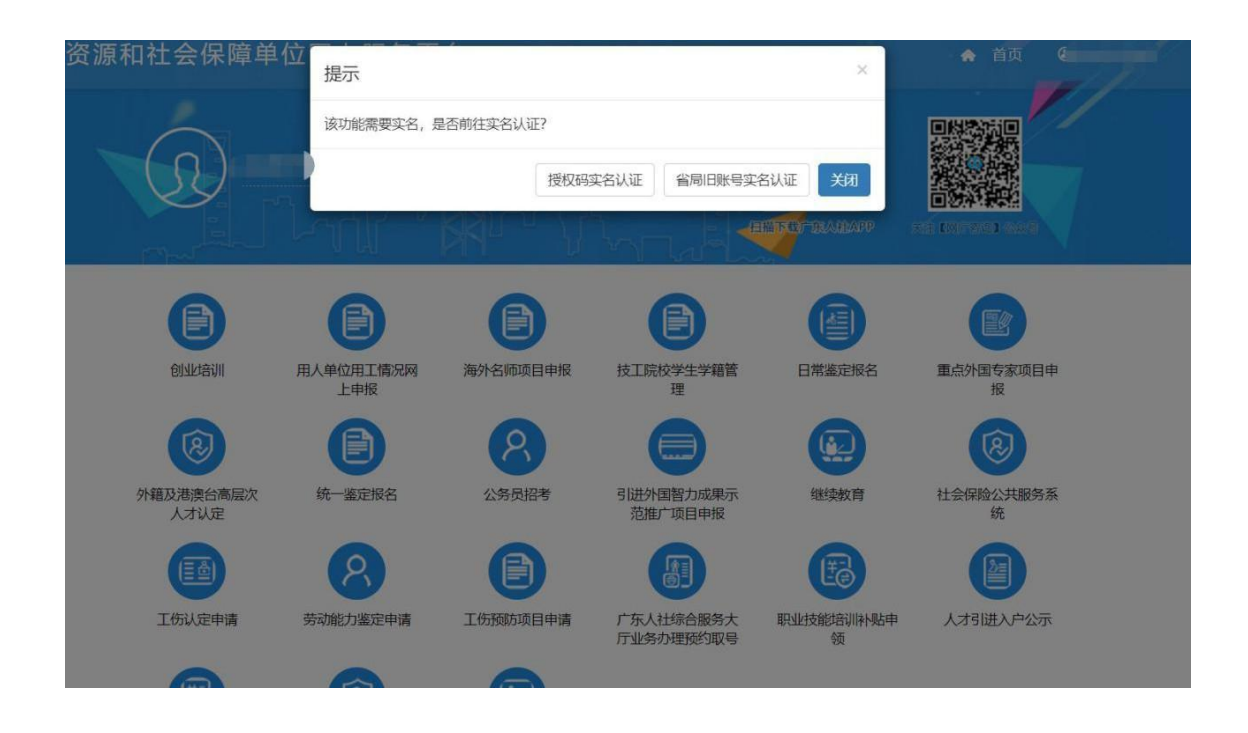

(2) 单位账号登录

单位账号已实名用户,点击"省本级社会保险公共服务 系统",在弹窗提示处点击"直接登录"按钮进入省社保业 务系统。进入后,可选择相应的网办服务功能。

| C 🔒 ggfw.gdhrss.go | ov.cn/gdggfw-qy/index.shtn | nl                 |                   |                              |                                         |                   |  |
|--------------------|----------------------------|--------------------|-------------------|------------------------------|-----------------------------------------|-------------------|--|
| 广东省人力资活            | 源和社会保障单                    | 位提示                |                   |                              | ×                                       | * in a            |  |
|                    |                            | 想已有哪定的看社           | 使用授权码添加           | 最合需要添加即定?<br>期定 使用旧账号添加排     | 在<br>自接奇录<br>EL <sup>T</sup> TATIONIANY |                   |  |
|                    | E SULVANI                  | 日本中位用工業完成          | <b>一</b> 海外名师项目申报 | した<br>技工院校学生学相管<br>理         | 日常室定版名                                  | 重点外国专家项目申<br>版    |  |
|                    | (夏)<br>外籍及港波台高层次<br>人才以定   | <b>使</b><br>统一鉴定报名 | 名易見招考             | 3)进外国智力成果示范准广项目中报            | ()<br>(建築教育                             | (2)<br>社会保险公共服务系统 |  |
|                    | 工伤认定申请                     | 劳动能力鉴定申请           | 日本語               | ()<br>广东人社综合服务大<br>厅业务内理预约取号 | していた。<br>取业技能培训科協事                      | 人才引进入户公示          |  |
|                    |                            |                    |                   |                              |                                         |                   |  |

| 🗼 广东省统一业          | 务受  | 理系统(企业版           | )               |        |                                         | 11 M.                   | 丁咨询 ロ多郷   | の換 👤 用户管 | 理 🎬 我的业务 🤊<br>欢迎进 | 我的预约 Ů 退出登录<br>入统一业务受理系统!                  |
|-------------------|-----|-------------------|-----------------|--------|-----------------------------------------|-------------------------|-----------|----------|-------------------|--------------------------------------------|
| <del>0</del> 查谢汀印 | < 1 | 业务受理进度列表          |                 |        |                                         |                         |           |          |                   | 1) - 20 - 10 - 10 - 10 - 10 - 10 - 10 - 10 |
| 8社会保险参保信息维护       | <   | 21mm              |                 | + H    | 白いつ                                     |                         |           |          | 10 M              |                                            |
| <b>四</b> 社会保险缴费申报 | <   | 201110            | 45. 周期人支注回      | 24/5   | urorec                                  | 245 . SHULLES           |           |          | - 13              |                                            |
| 社会保险费缴纳           | <   | IEIIECHI O        | district of the | 144.07 | de la ser                               | 46,24,09,255            | 00000460  | Ø2+      | manapar           | 100.00-                                    |
| 社会保险参保缴费记录查询      | <   | 支加的外生             | 业务者称            | X1-Ei  | 5917712                                 | 甲亚西尔                    | Enveraint | 田江土      | 111371177723      | JRTF                                       |
| ★养老保险服务           | <   |                   |                 |        |                                         |                         | 1000      |          |                   | カ単物                                        |
| る工伤保险服务           | <   | 100.000           | -               | 1000   | 100000000000000000000000000000000000000 | -                       | 1000      |          | 1000              | -                                          |
| 其他服务              | <   |                   |                 |        |                                         | Deg.                    |           |          |                   | /1                                         |
|                   |     |                   | a constant      |        |                                         | -                       | 1000      |          | 1000              |                                            |
|                   |     | -                 | 1               | -      | and the second second                   |                         | 100       |          | 1000              |                                            |
|                   |     | The second second |                 | -      | -                                       | No. of Concession, Name | iner.     |          | (Base)            | -                                          |

有在多个单位编号的单位,可在右上角【多绑切换】处 切换。

| 🔊 广东省统一业                                                     | 务受理系统 (企业版)           |              | 第 网厅咨询 コ多邦切換 上用户管理 詳 我的业务 つ 我的预约 〇 退出管示<br>」、欢迎进入统一业务受理系统! |
|--------------------------------------------------------------|-----------------------|--------------|------------------------------------------------------------|
| <b>27</b> 预约取号 〈                                             | _多重养老保险关系个人账户退费 / 多重新 | 养老保险关系个人账户退费 |                                                            |
| ●查询打印 〈                                                      |                       |              |                                                            |
| 各社会保险参保信息维护                                                  | 居保转入职保申请联系函打印         | 退伍军人养老转入     | 临时账户联系函登记及回执                                               |
| <b>①</b> 社会保险缴费申报 〈                                          | 转移参保联系函打印             |              |                                                            |
| 社会保险费缴纳                                                      |                       |              |                                                            |
| 社会保险参保缴费记录查询                                                 |                       |              |                                                            |
| ★养老保险服务                                                      |                       |              |                                                            |
| 职工正常退休(职)申请 《<br>职工提前退休申请 《<br>养名保险死亡待遇中领 《<br>新启美者保险先益得中请 》 |                       |              |                                                            |
| (次复养老保险待遇申请<br>次复养老保险待遇申请<br>个人账户一次性待遇申领<br>企业职工一次性养老保险待遇申领  |                       |              |                                                            |

(3) 单位账号授权码绑定经办人信息修改

只有单位账号才有权限修改授权码绑定的经办人信息 才有权限修改授权码绑定的经办人信息,如需变更,需要单 位经办人登录单位账号,点击"省本级社会保险公共服务系 统",在弹窗提示处选择"修改绑定信息"按钮进行修改。

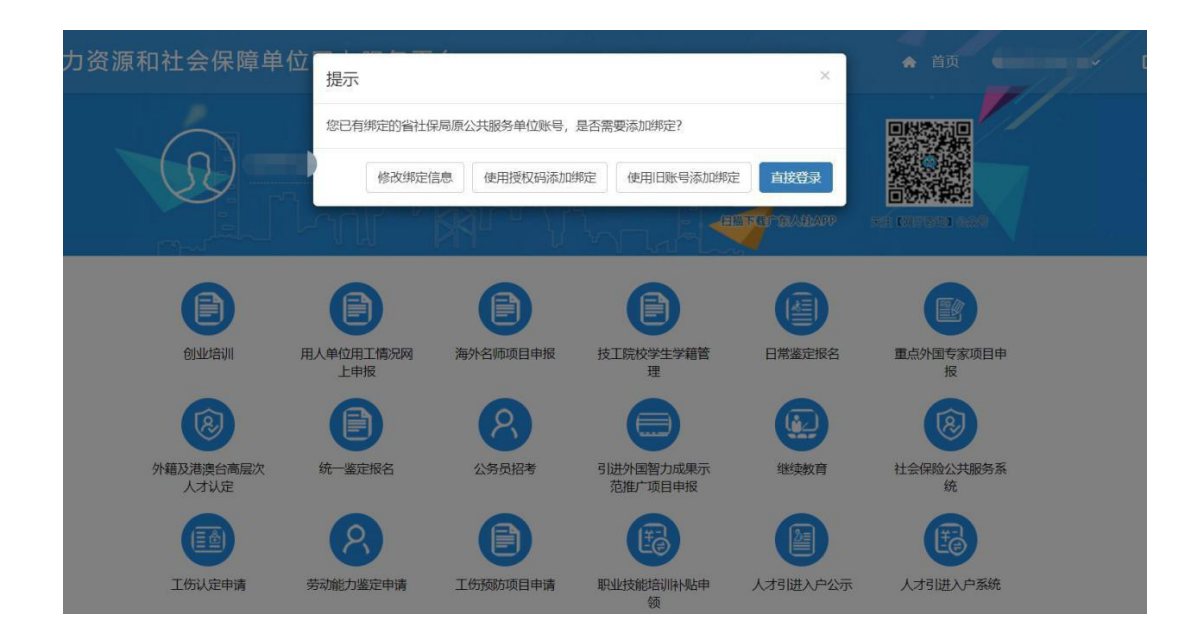

#### 二、个人版部分

1. 养老待遇资格认证登记

菜单:养老保险服务 -> 领取待遇资格认证 -> 企业职工 领取养老保险待遇资格认证-> 养老待遇资格认证登记

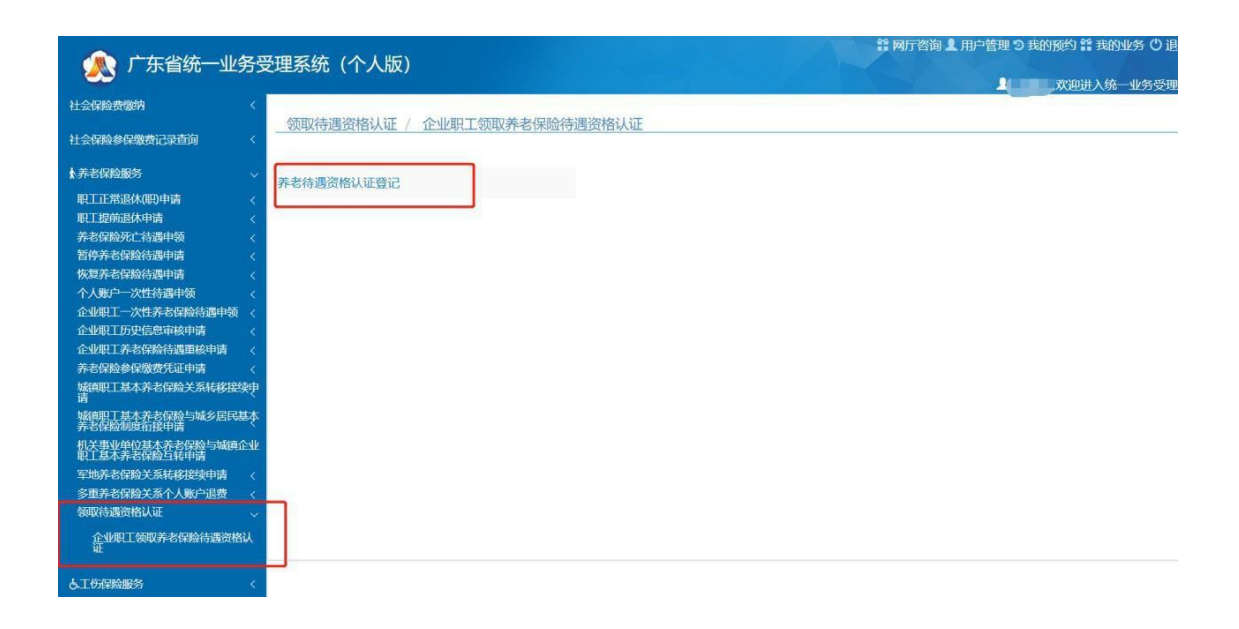

点击【养老待遇资格认证登记】按钮,跳转养老待遇资格 认证登记页面(备注: 需使用 ie 浏览器)进到首页,系统 会先检测您的电脑上是否已经安装了人脸识别控件,如果 未安装的话,会提示以下信息。

| <b>③</b> 广结<br>统 | F省社会保险基金管理局人脸识别系                                                             | 我已有账号?马上【登录】                   |
|------------------|------------------------------------------------------------------------------|--------------------------------|
| 常用下载             | 常见问题                                                                         |                                |
|                  | 检测到您的机器未安装人脸识别控件(或者不是最新版)<br>人 <u>脸识别控件安装说明</u><br>下载人脸识别控件 跳过 如果您只需要查看认证结果, | , <b>请点击下面的按钮下载。</b><br>可以选择跳过 |

点击下载人脸识别控件,下载完后会自行安装。安装完 后 再刷新首页即可登录。如果系统自动下载安装失败,请 手工下载并保存到桌面,人脸识别控件的安装文件名称是 "SetupAEyeCloudOcx.exe",查找下面的桌面图标:

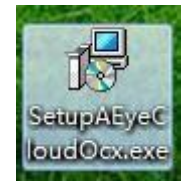

已安装人脸识别控件可输入信息正常登录,参考如下图

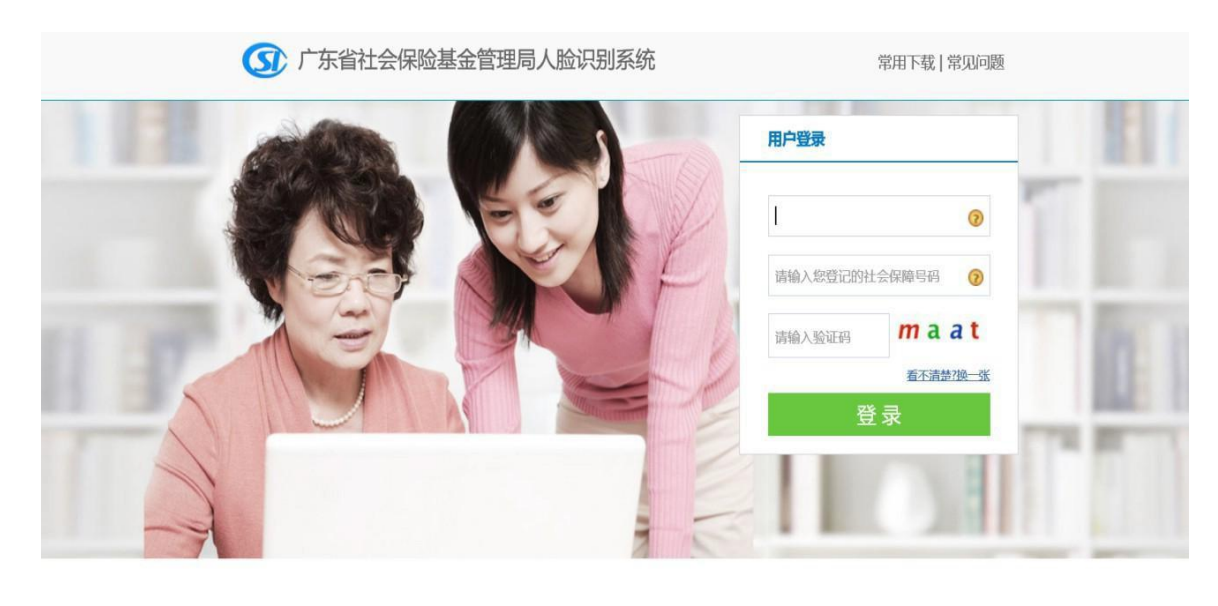

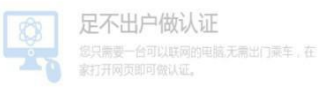

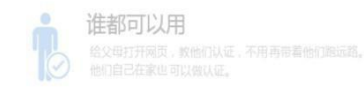

### 港澳台居民身份登录请点击"?"图标查看详细情况

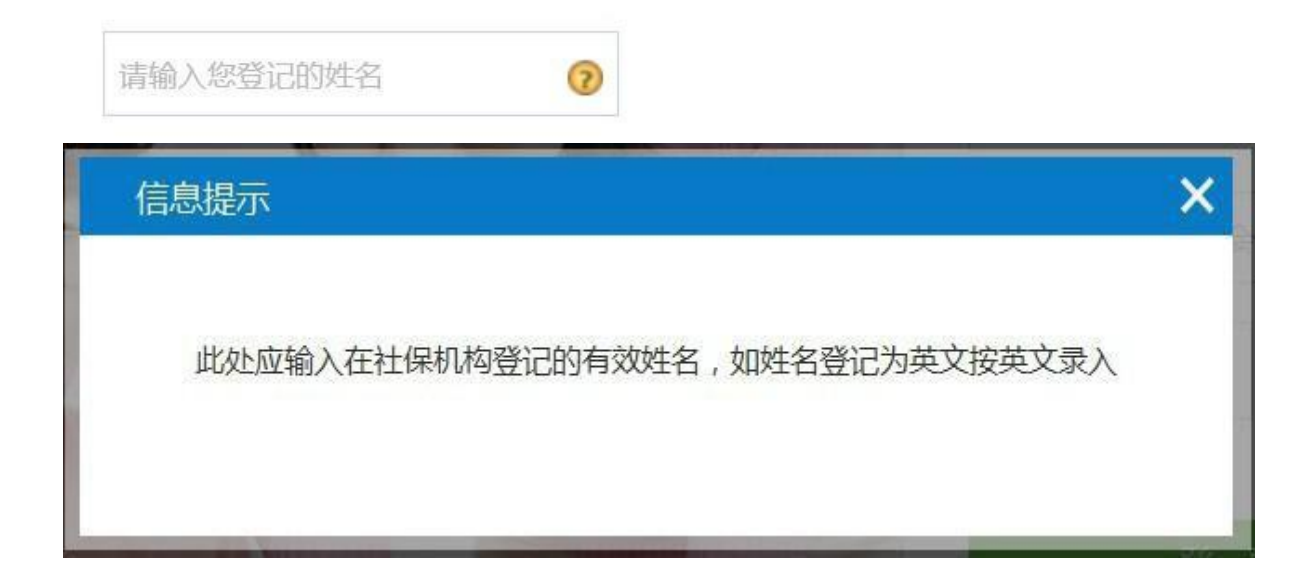

| 百运过在八八                               |                                                                              | ×                           |
|--------------------------------------|------------------------------------------------------------------------------|-----------------------------|
| 您好,在开始资格                             | 8认证前,请先阅读以下内容:                                                               | ſ                           |
| 一、中国居民,携                             | 是供18位的二代居民身份证号码。                                                             |                             |
| 二、港澳台居民,<br>规则的通知》(粤人社<br>在社保经办机构和地称 | 按照《关于调整港澳台居民在我省参加社会保险<br>比发[2014]234号)的个人编码规则输入(其中未<br>机关修改的,仍可按照原登记的社会保障号码输 | 3时个人编码<br>按照234号文<br>ì入登录)。 |
|                                      | 有效证件号                                                                        | 码                           |
|                                      | 顶面位                                                                          |                             |
|                                      |                                                                              |                             |

已建模的人员登录异地自助认证平台,进入用户中心可 以查看上次人脸识别认证时间。点击【进入资格认证】

| ③ 广东省社会   | 会保险基金管理局人脸识别系统   用户中心                                                                                       | 您好,杨书维【退出】 |
|-----------|----------------------------------------------------------------------------------------------------|------------|
| 用户中心 资格认证 | 常用下载 常见问题                                                                                                   |            |
| A 个人资料    | <b>欢迎回来,杨书维。</b><br>您的上次认证时间:2016-05-10 10:02:00<br>进入资格认证<br>个人基本信息<br>姓 名:杨书维<br>身份证号: 43060319920301203X |            |

注意事项:

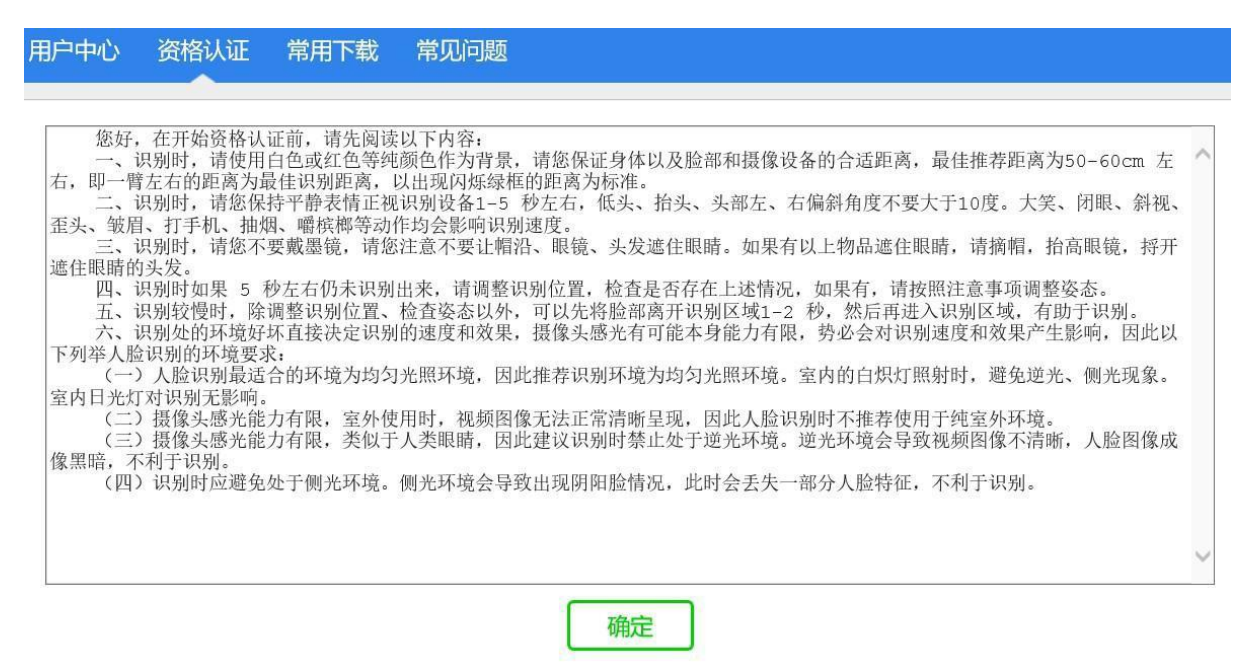

参保人员根据系统语音提示和动画提示做动作进行人

脸认证

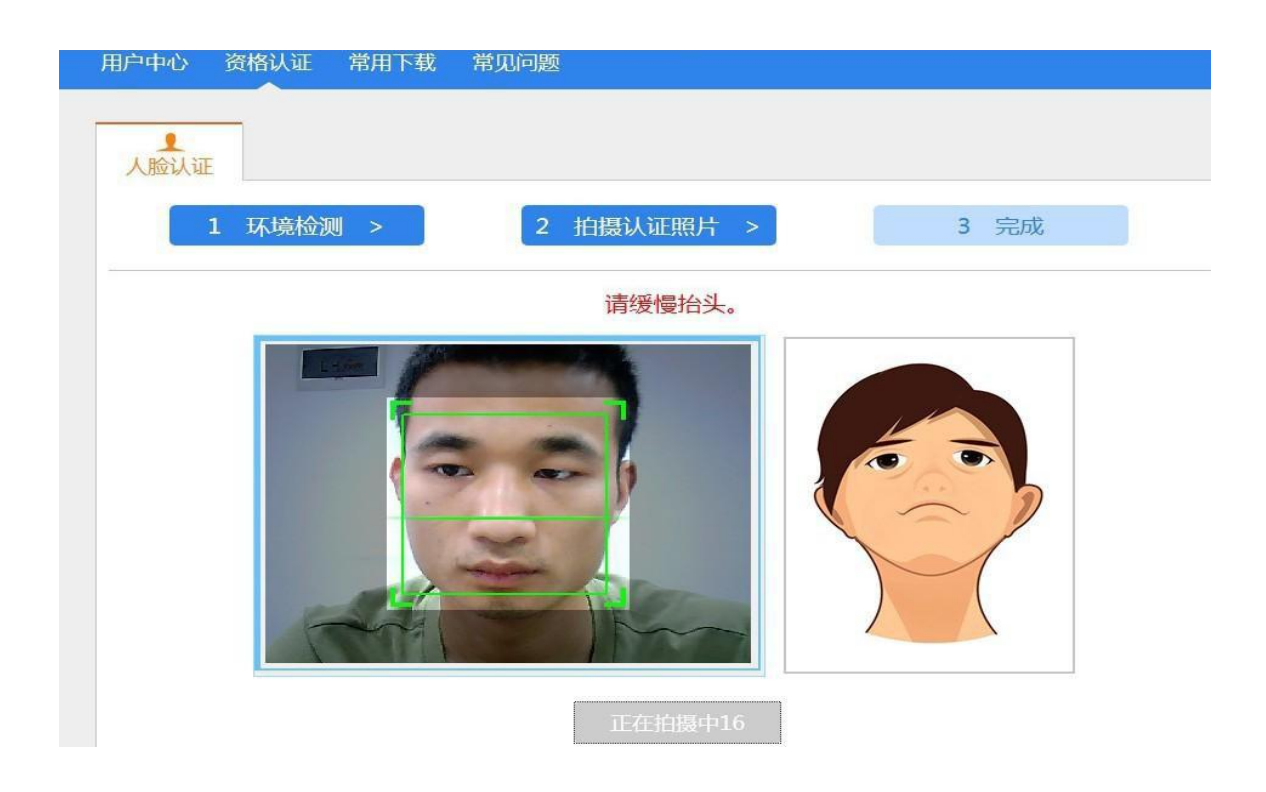

#### 认证成功后提醒参保人员"恭喜您,认证成功"

| 用户中心 | 资格认证   | 常用下载 | 常见问题       |      |
|------|--------|------|------------|------|
| 人脸认证 |        |      |            |      |
|      | 1 环境检测 | ⋓ >  | 2 拍摄认证照片 > | 3 完成 |
|      |        |      |            |      |
|      |        |      | $\bigcirc$ |      |
|      |        |      | 恭喜您,认证成功   | 1    |
|      |        |      | 回到用户中心     |      |
|      |        |      |            |      |

若认证失败,提示"认证失败,您的相貌能对的上,但 您没有跟着引导做动作"。请根据系统语音引导提示做动作

| ① 广东省社会保险基金管理局人脸识别系统   资格认证 | 您好,杨书维【退出】 |
|-----------------------------|------------|
| 用户中心 资格认证 常用下载 常见问题         |            |
| <b>し</b><br>人脸认证            |            |
| 1 环境检测 > 2 拍摄认证照片 > 3 另     | 品成         |
| ×                           |            |
| 认证失败,您的相貌能对的上,但您没有跟着引导做动作。  |            |
| 重新认证回到用户中心                  |            |

提示"认证失败,您的认证照片与建模照片不匹配,请 您通过其他方式进行认证"请通过其他认证渠道进行资格 认证或者重新认证。

| 用户中心 | 资格认证   | 常用下载   | 常见问题           |                 |        |  |
|------|--------|--------|----------------|-----------------|--------|--|
|      |        |        |                |                 |        |  |
|      | 1 环境检测 | 则 >    | 2 拍摄认证照片 >     |                 | 3 完成   |  |
|      |        |        | ×              |                 |        |  |
|      | 认证     | 失败,您的认 | 、证照片与建模照片不匹配,; | 清您通过其他方         | 式进行认证。 |  |
|      |        |        | 重新认证           | <sup>当</sup> 中心 |        |  |
|      |        |        |                |                 |        |  |

2. 养老退休认证信息查询

菜单: 查询打印 -> 报表打印 -> 养老退休认证信息查 询

点击【养老 退休认证信息查询】,进入查询页面

| 12/20                 |      | 雨を広くへしに、                            | *                                                                                                    | 网厅咨询 💄 用户管理 🗊 我的预约 🟥 我的业务 🕛 退出                                                                                                    |
|-----------------------|------|-------------------------------------|----------------------------------------------------------------------------------------------------|----------------------------------------------------------------------------------------------------|
| 人 「 小 旨 筑一            | ─业夯支 | 「埋杀玧(个入阪)                           |                                                                                                    | ▲                                                                                                    |
| 约取号                   | <    | 查询打印 / 信息查询                         |                                                                                                    |                                                                                                    |
| 陶打印                   | ~    | 2000 P.O. 2001 A. 1010 A. 2000 B.O. |                                                                                                    |                                                                                                    |
| U打印<br>Lang           |      | 养老退休认证信息查询                          | 职工工伤保险缴费查询                                                                                                    | 工伤待遇发放查词                                                                                                    |
| 会保险参保信息维护             | <    | 省本级欠费查询                             | 养老缴费历史信息                                                                                                    | 省本级个人基本信息                                                                                                    |
| 会保险激费由报               |      | 省本级社会服务信息查询                         | 省本级增减历史                                                                                                    | 特殊工种信息查询                                                                                                    |
|                       |      | 省本级征缴信息                             | 省本级参保人历史核定信息                                                                                                    | 省本级养老待遇查询                                                                                                    |
| 40 <u>92779</u> 004   | Č.   | 省本级养老待遇发放信息                         | 工伤生存认证信息查询                                                                                                    | 业务进度查询                                                                                                    |
| 彩险参保缴费记录查询            | *    | 自助打印单据验证                            |                                                                                                    |                                                                                                    |
| 皆保险服务                 | <.   |                                     |                                                                                                    |                                                                                                    |
| 防保险服务                 | <    |                                     |                                                                                                    |                                                                                                    |
| 服务                    | <    |                                     |                                                                                                    |                                                                                                    |
|                       |      |                                     |                                                                                                    |                                                                                                    |
| 养老退休认证信息查             | 间结果  |                                     |                                                                                                    |                                                                                                    |
| 序号                    |      | 姓名                                  | 身份证                                                                                                    | 认证时间                                                                                                    |
| 1                     |      |                                     | and the second second se | 2019-03-19 09:31:03                                                                                                    |
| 2                     |      |                                     |                                                                                                    | 2018-04-23 09:57:14                                                                                                    |
|                       |      |                                     |                                                                                                    | 2010-04-20 03.07.14                                                                                                    |
| 3                     |      |                                     | And the second second                                                                                                    | 2017-04-19 15:26:36                                                                                                    |
| 3                     |      | -                                   | c.                                                                                                    | 2017-04-19 15:26:36<br>2016-05-09 09:13:27                                                                                             |
| 3<br>4<br>5           |      | Б.                                  |                                                                                                    | 2016-05-20 03:07.14<br>2017-04-19 15:26:36<br>2016-05-09 09:13:27<br>2015-05-27 10:06:28                                               |
| 3<br>4<br>5<br>6      |      | -<br>Rýt.                           |                                                                                                    | 2016-04-20 30:07.14<br>2017-04-19 15:26:36<br>2016-05-09 09:13:27<br>2015-05-27 10:06:28<br>2014-06-24 16:39:36                        |
| 3<br>4<br>5<br>6<br>7 |      | ŝġ.                                 |                                                                                                    | 2010-04-09 05:07:14<br>2017-04-19 15:26:36<br>2016-05-09 09:13:27<br>2015-05-27 10:06:28<br>2014-06-24 16:39:36<br>2013-06-20 00:00:00 |

显示第1到第8条记录,总共8条记录每页显示 10 条记录

三、企业版部分

1. 养老待遇资格认证登记(本地养老本地领取)

菜单:养老保险服务 -> 领取待遇资格认证 -> 企业职 工领取养老保险待遇资格认证 -> 养老待遇资格认证登记 (本地养老本地领取)

点击【养老待遇资格认证登记(本地养老本地领取)】 按钮,进入养老待遇资格认证登记(本地养老本地领取)页 面

| ● 广东省统一业务受理                     | 系统(企业版)                               |
|---------------------------------|---------------------------------------|
| 8社会保险参保信息维护 <                   | 领取待遇资格认证 / 企业职工领取养老保险待遇资格认证           |
| □社会保险缴费申报 <                     | · · · · · · · · · · · · · · · · · · · |
| 社会保险费缴纳 <                       | 养老待遇资格认证登记(本地养老本地领取)                  |
| 社会保险参保缴费记录查询                    |                                       |
| 团社会保险参保缴费记录 <                   |                                       |
| ▲养老保险服务 ~                       |                                       |
| 职工正常退休(职)由请                     |                                       |
| 职丁提前退休申请 〈                      |                                       |
| 养老保险死亡待遇申领      〈               |                                       |
| 暫停养老保险待遇申请                      |                                       |
| 恢复养老保险待遇申请     <                |                                       |
| 个人账户一次性待遇申领     <               |                                       |
| 企业职工一次性养老保险待遇申领 <               |                                       |
| 企业职工历史信息审核申请 <                  |                                       |
| 企业职工养老保险待遇重核申请    <             |                                       |
| 养老保险参保缴费凭证申请 <                  |                                       |
| 城镇职工基本养老保险关系转移接续申请 <            |                                       |
| 城镇职工基本养老保险与城乡居民基本养老保<br>险制度衔接申请 |                                       |
| 军地养老保险关系转移接续申请 <                |                                       |
| 多重养老保险关系个人账户退费    〈             |                                       |
| 领取待遇资格认证 ~                      |                                       |
| 企业职工领取养老保险待遇资格认证                |                                       |
| ▲ 丁佐伊陸服タ                        |                                       |

可在【点击查看办事指南】查看该业务的办理条件,需要的材料以及下载相关申请表。

| 支持预约办理:是                       | 定口 <b>以</b> 云,小"以云                                  |                          |           |
|--------------------------------|-----------------------------------------------------|--------------------------|-----------|
|                                |                                                     | 合 预约                     | ∠办结       |
| 业务说明                           |                                                     |                          |           |
| "预约"业务:网上选择机构                  | 9、选择业务、预约时间段,预约成功后生成预约号和二维码,在指定8                    | 时间前往线下使用预约号或者二维码在取号机取号,预 | 约号在预约时间内优 |
| 先于现场号。                         |                                                     |                          |           |
| "预受理"业务:网上上传标<br>业务。可到"我的业务"中重 | 1料,生成回执号,待线下业务人员对材料进行预审核,审核通过后,月<br>量看本账号所有的业务办理进度。 | 用户还须带着纸质材料到线下窗口办理,用户最多跑一 | 次柜台即可办理完成 |
| "受理"业务:网上填写资料                  | 4上传材料,生成回执号,线下业务人员进行审核,审核通过后业务办约                    | 结。可到"我的业务"中查看本账号所有的业务办理进 | 度。        |
|                                | B, 不需要经过线下业务人员审核。例如: 人员信息变更业务, 进行简频                 | 单的联系方式修改等。               |           |
| "办结"业务:网上即办业务                  |                                                     |                          |           |
| "办结"业务:网上即办业务<br>  <b>办事指南</b> |                                                     |                          |           |

选择【办结】按钮,仔细阅读"网上办理企业养老保险 资格认证业务承诺书"并点击【我已阅读并同意】按钮,单 位可在网上为待遇领取状态 为正常的员工进行资格认证。

| 支持预约办理:是                       |                                            |                         |           |            |
|--------------------------------|--------------------------------------------|-------------------------|-----------|------------|
|                                |                                            |                         | 合預約       | ∠か結        |
| 业务说明                           |                                            |                         |           |            |
| "预约"业务:网上选择机构<br>生工现经早         | 9、选择业务、预约时间段,预约成功后生成预约                     | 号和二维码,在指定时间前往线下使用预约号或者二 | 维码在取号机取号, | 预约号在预约时间内优 |
| 元丁现初亏。                         |                                            |                         |           |            |
| "预受理"业务:网上上传标<br>业务。可到"我的业务"中重 | 1料,生成回执号,待线下业务人员对材料进行预定<br>E看本账号所有的业务办理进度。 | 审核,审核通过后,用户还须带着纸质材料到线下窗 | 口办理,用户最多跑 | 一次柜台即可办理完成 |
| "受理"业务: 网上填写资料                 | 4上传材料,生成回执号,线下业务人员进行审核                     | 审核通过后业务办结。可到"我的业务"中查看本  | 账号所有的业务办理 | 进度。        |
| "办结"业务:网上即办业务                  | 5,不需要经过线下业务人员审核。例如:人员信                     | 息变更业务,进行简单的联系方式修改等。     |           |            |
|                                |                                            |                         |           |            |
| 办事指南                           |                                            |                         |           |            |

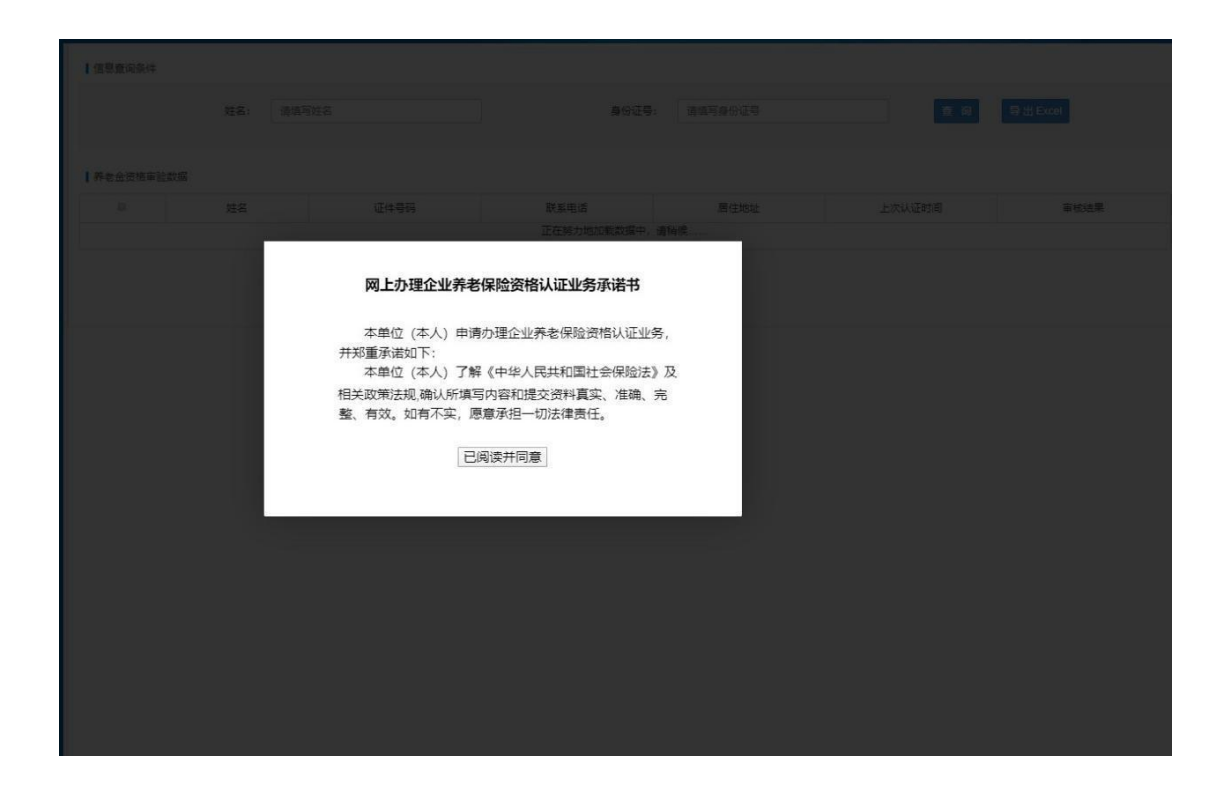

列表显示的为本单位待遇领取状态为正常且本月没有 做过资格认证的员工。在信息查询一栏输入姓名或者身份证 号查询单位下某个人。在左边复选框勾选需要做资格认证的 员工,点击最下方的【保存】按钮,页面提示认证成功即表 示所选的员工资格认证成功。

|          | 姓名: 请道                                                                                                    | 同姓名                                                                                                    | 身份证号:                                                                                                    | 请填写身份证号 | 重词       | 导出 Excel |
|----------|----------------------------------------------------------------------------------------------------|----------------------------------------------------------------------------------------------------|----------------------------------------------------------------------------------------------------|---------|----------|----------|
| 医全资格审验数  | 18                                                                                                    |                                                                                                    |                                                                                                    |         |          |          |
| 0        | 姓名                                                                                                    | 证件号码                                                                                                    | 联系电话                                                                                                    | 居住地址    | 上次认证时间   | 审核结果     |
| 0        | to an an an an an an an an an an an an an                                                                       |                                                                                                    | and the second second se                                                                                                    | 12      | 20190619 | 通过       |
|          | The second second second second second second second second second second second second second second second se | A REPORT OF A                                                                                                    | and the second second                                                                                                    |         | 20190619 | imit     |
| 8        | 1.0                                                                                                    |                                                                                                    | and the second second se                                                                                                    | -       | 20190621 | 通过       |
| 0        | 1000                                                                                                    | CONTRACTOR OF THE OWNER OF THE OWNER OWNER OF THE OWNER OWNER OWNER OWNER OWNER OWNER OWNER OWNER OWNER OWNER OWNER OWNER OWNER OWNER OWNER OWNER OWNER OWNER OWNER OWNER OWNER OWNER OWNER OWNER OWNER OWNER OWNER OWNER OWNER OWNER OWNER OWNER OWNER OWNER OWNER OWNER OWNER OWNER OWNER OWNER OWNER OWNER OWNER OWNER OWNER OWNER OWNER | 1000                                                                                                    |         | 20190621 | 通过       |
| 8        |                                                                                                    |                                                                                                    |                                                                                                    |         | 20190621 | 通过       |
| 8        | Transmitt (                                                                                                    | CONTRACTOR OF A                                                                                                    | 10000                                                                                                    |         | 20190621 | 通过       |
| 8        |                                                                                                    |                                                                                                    |                                                                                                    | -       | 20190621 | 通过       |
| 8        | and the second second                                                                                           |                                                                                                    | and the second second s | 141     | 20190621 | 通过       |
| 8        | 1000                                                                                                    |                                                                                                    |                                                                                                    |         | 20190621 | 通过       |
| 8        |                                                                                                    |                                                                                                    |                                                                                                    |         | 20190621 | 漢は       |
| 示 10 - 祭 | 记录 显示第 1 到第 10 会记录.                                                                                             | 息共 2625 会记录                                                                                                    |                                                                                                    |         | 1 1 2    | 3 4 5 2  |

2. 养老退休认证信息查询

菜单: 查询打印 -> 信息查询 -> 养老退休认证信息查询

点击【养老退休认证信息查询】,进入养老退休认证信 息查询页面

| & 广东省统一业务      | 受理系统(企业版)   | ## 岡戸?<br>』<br>』 | 答问 💄 用户管理 📽 我的业务 🤉 我的预约 🖰 退出登录<br>司,欢迎进入统一业务受理系统! |
|----------------|-------------|------------------|---------------------------------------------------|
| ⑦预约取号 <        | 查询打印 / 信息查询 |                  |                                                   |
| ●直询打印 ~        |             |                  |                                                   |
| 报表打印<br>信息查询   | 养老退休认证信息查询  | 离退休工种信息查询        | 历史档案信息审核查询                                        |
| 各社会保险参保信息维护 <  | 养老缴费历史信息    | 单位基本信息           | 人员统计信息                                            |
| (回社会保险缴费申报     | 增减变动历史信息    | 特殊工种信息查询         | 养老待遇发放信息查询                                        |
| 社会保险费缴纳 <      | 职工社保信息      | 工伤生存认证信息查询       | 业务进度查询                                            |
| 社会保险参保缴费记录查询 〈 |             |                  |                                                   |
| ★养老保险服务 <      |             |                  |                                                   |
| ふ工伤保险服务 <      |             |                  |                                                   |
| 其他服务 〈         |             |                  |                                                   |
|                |             |                  |                                                   |

输入身份证号查询该人员的养老退休认证信息。

| 身份证号                   |    | 查 询 导出Excel |        |
|------------------------|----|-------------|--------|
|                        |    |             |        |
|                        |    |             |        |
| 老退休认证信息查询              | 结果 | e lest      | 117547 |
| 老退休认证信息查询<br><b>序号</b> | 姓名 | 身份证         | 认证时间   |

## 点击【导出 Excel】导出当前单位下员工养老退休认证

信息到 Excel 表格内。